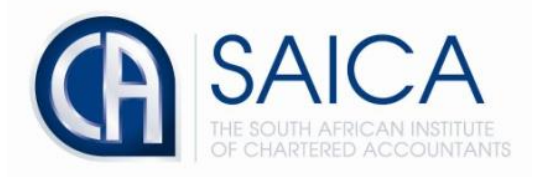

## **CA2025 TRAINING PROGRAMME**

**Electronic Assessment Tool** 

**EAT Trainee Navigation** 

Please login to the Electronic Assessment Tool using your 8-digit "**SAICA ID**" followed by your password.

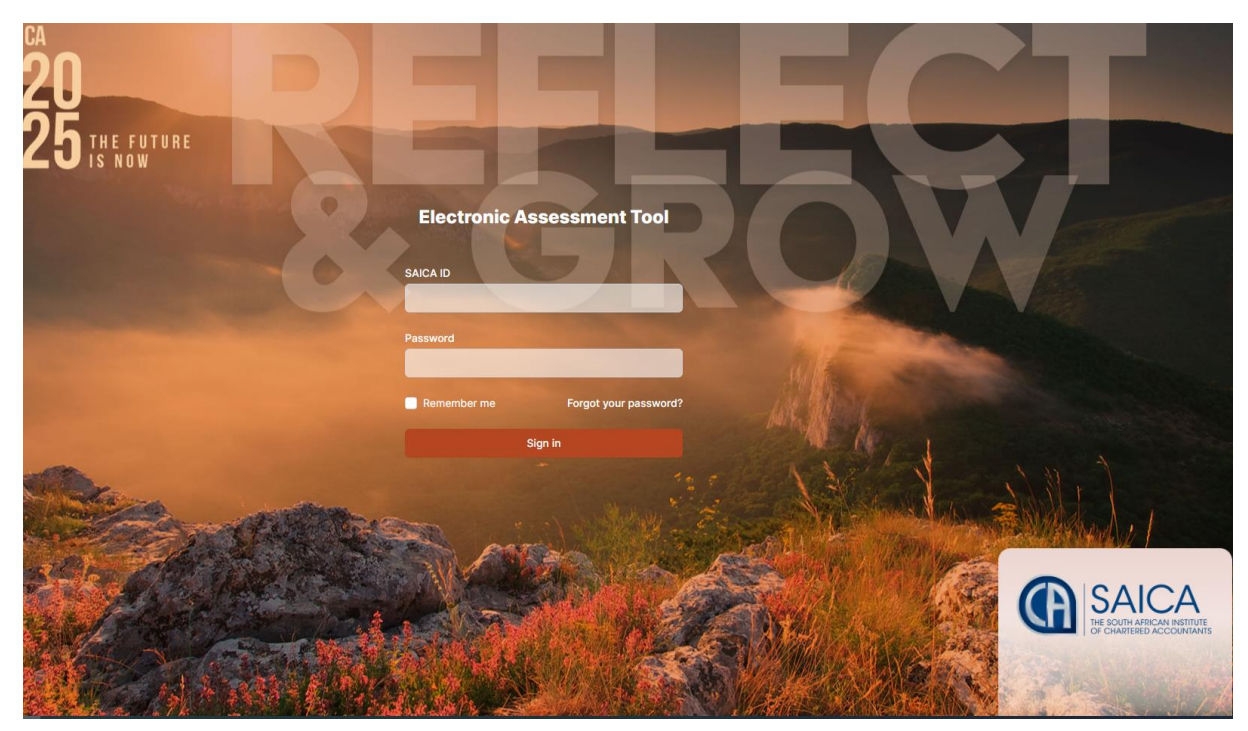

The dashboard is the first screen displayed after trainee logges into the assessment tool, please note that you may click on "**Dashboard**" located at the right-hand side of the screen for a full overview of the Learning outcome reviews and professional development summaries in progress.

| Dashboard<br>Overview                                                                                      |         |                                                                                                    |                 |
|----------------------------------------------------------------------------------------------------|---------|----------------------------------------------------------------------------------------------------|-----------------|
| Expected levels of proficiency<br><b>0 / 49</b><br>For this PDS cycle:<br>• 0 achieved<br>• 49 outstanding |         | Integrated exposure plan<br>O / 6<br>Exposures required for this PDS cycle:<br>• 0 documented in current PDS cycles<br>• 0 documented in previous PDS cycles<br>• 6 pending for current PDS cycle |                 |
| View details                                                                                               |         | View details                                                                                                    |                 |
| Learning Outcome Reviews in progress                                                                       |         |                                                                                                    | Create LOR      |
| STATUS DETAILS                                                                                             |         |                                                                                                    |                 |
| Reviewed<br>2021-11-08<br>Rotation 1 to Financial Management Team                                          |         |                                                                                                    | Action required |
| Professional Development Summaries in progress                                                             |         |                                                                                                    | Create PDS      |
| STATUS                                                                                                    | DETAILS |                                                                                                    |                 |
| No Professional Development Summaries                                                                      |         |                                                                                                    |                 |

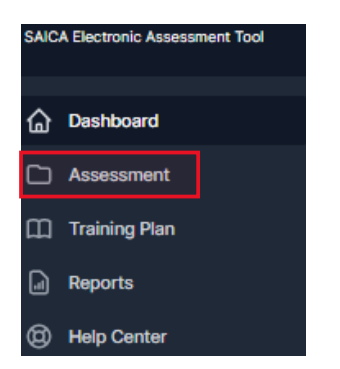

The below appears when **"Assessment"** is selected. Please note that all feedback will be displayed in highlighted area for both PDS's and LOR's.

#### Assessment Instruments

| L | earning Outcome Re | eviews Profession | al Development Summaries                                               |                 |   |
|---|--------------------|-------------------|------------------------------------------------------------------------|-----------------|---|
|   | Create LOR +       |                   |                                                                        | All roles       | ~ |
|   | SUBMITTED          | TRAINEE           | DETAILS                                                                | STATUS          |   |
|   | 2022-02-03         | Bettye Champlin   | Rotation 1 to Financial Management Team<br>Reviewed by Bettye Champlin | Action required |   |

Click on highlighted "Professional Development Summaries" to view all submitted PDS's.

| Assessm            | ent Instrun     | nents                     |           |   |
|--------------------|-----------------|---------------------------|-----------|---|
| Learning Outcome R | Professio       | nal Development Summaries |           |   |
| Create PDS +       |                 |                           | All roles | ~ |
| SUBMITTED          | TRAINEE         | DETAILS                   | STATUS    |   |
| 2022-02-10         | Bettye Champlin | 2022-01-01 to 2022-06-30  | Finalised |   |

#### Click on the dropdown to filter between different roles.

| Assessment Instruments                                      |             |
|-------------------------------------------------------------|-------------|
| Learning Outcome Reviews Professional Development Summaries |             |
| Create PDS +                                                | All roles 🗸 |
| SUBMITTED TRAINEE DETAILS                                   | All roles 🗸 |
| 2022-02-10 Bettye Champlin 2022-01-01 to 2022-06-30         | Trainee     |
|                                                             | Evaluator   |
|                                                             | Assessor    |

#### Navigate to the top right-hand corner of EAT screen, Click on "Account".

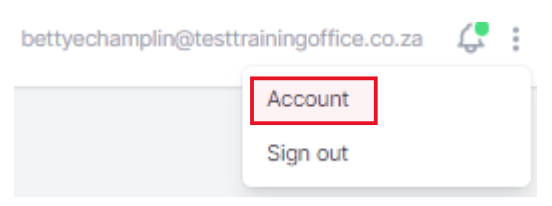

#### Select "Details" to view trainees account details.

| Account                                                 |                                                                                                    |                                                                                                    |
|---------------------------------------------------------|----------------------------------------------------------------------------------------------------|----------------------------------------------------------------------------------------------------|
| Details     Notifications                               | Account Details<br>To update the information below, please I<br>should be requested from your Training C | ogin to TCMS or SAICA's member portal. Changes to roles assigned to your account<br>officer or Taining Office Administrator. |
| <ul> <li>Fassword</li> <li>Training Contract</li> </ul> | Full Name                                                                                                | Bettye Champlin                                                                                                    |
| C Training Office                                       | Email                                                                                                    | bettyechamplin@testtrainingoffice.co.za                                                                                      |
|                                                         | SAICA ID                                                                                                 | 68                                                                                                    |
|                                                         | Roles                                                                                                    | Trainee                                                                                                    |

Select "**Notifications**" to view notifications and enable receive email notifications from the EAT.

| Account                   |                                            |              |                           |   |
|---------------------------|--------------------------------------------|--------------|---------------------------|---|
| Details     Notifications | Notifications                              |              |                           |   |
| Password                  | Do you want to receive email notifications | Yes          |                           |   |
| Training Contract         |                                            |              |                           |   |
| R Training Office         | DATE                                       | DETAILS      | FROM                      |   |
|                           | 2022/02/03 07:54                           | LOR reviewed | Thaddeus Kulas (Reviewer) | 0 |

Select "**Password**" to change your password, please note that password should be at least 8 characters long.

| Account                                           |                                                                                            |    |
|---------------------------------------------------|--------------------------------------------------------------------------------------------|----|
| <ul><li>Details</li><li>A Notifications</li></ul> | Password<br>Update your password here. Your password should be at least 8 characters long. |    |
| Password<br>Training Contract                     | Current password                                                                           |    |
| C Training Office                                 | New password                                                                               |    |
|                                                   | Confirm new password                                                                       |    |
|                                                   | Sa                                                                                         | ve |

Select "Training Contract" to view details of the trainees training contract.

| Account                                            |                                                                               |             |
|----------------------------------------------------|-------------------------------------------------------------------------------|-------------|
| <ul> <li>Details</li> <li>Notifications</li> </ul> | Training Contract Information<br>Details of your Training Contract are listed | i below.    |
| Password                                           | Assessment start date                                                         | 2022-01-01  |
| Training Contract                                  | Training Plan                                                                 | 3 year plan |
|                                                    | Current PDS period                                                            | 1 of 6      |
|                                                    | PDS period length                                                             | 6 months    |

#### Select "Training Office" to view the training office details.

| Account                   |                                |                                         |
|---------------------------|--------------------------------|-----------------------------------------|
| Details     Notifications | Training Office Details        |                                         |
| Password                  | Training Office                | Test Training Office                    |
| Training Contract         | Training Officer               | Brice Aufderhar - to@to.com             |
| Training Office           |                                |                                         |
|                           | Training office Administrators |                                         |
|                           | NAME                           | EMAIL                                   |
|                           | Lyman Runolfsson               | toa@to.com                              |
|                           | Israel Sauer                   | israelsauer@testtrainingoffice.co.za    |
|                           | Adolfo Rath                    | adolforath@testtrainingoffice.co.za     |
|                           | Prudence Nienow                | prudencenienow@testtrainingoffice.co.za |
|                           | Dylan Rogahn                   | dylanrogahn@testtrainingoffice.co.za    |

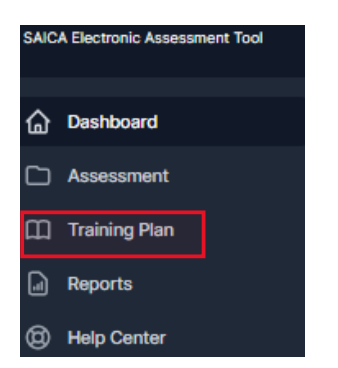

The below appears when "**Training Plan**" is selected. to view the expacted level of proficiency in current PDS, click on any of the listed professional values and attributes or enabling acumens.

#### **Training Plan**

| Current PDS period: 2 / 6                               |                    |    |   |
|---------------------------------------------------------|--------------------|----|---|
| Expected revers or proliciency integrated exposure plan |                    |    |   |
| Professional values and attitudes                       |                    |    |   |
| I - Ethics, values and attitudes                        | Learning outcomes: | 8  | > |
| II - Citizenship, values and attitudes                  | Learning outcomes: | 9  | > |
| III - Lifelong learning, values and attitudes           | Learning outcomes: | 4  | > |
| Enabling acumen                                         |                    |    |   |
| Z - Business acumen                                     | Learning outcomes: | 11 | > |
| Y - Decision-making acumen                              | Learning outcomes: | 11 | > |
| X - Relational acumen                                   | Learning outcomes: | 25 | > |
| W - Digital acumen                                      | Learning outcomes: | 27 | > |

The below appears when professional values and attributes or enabling acumens are selected.

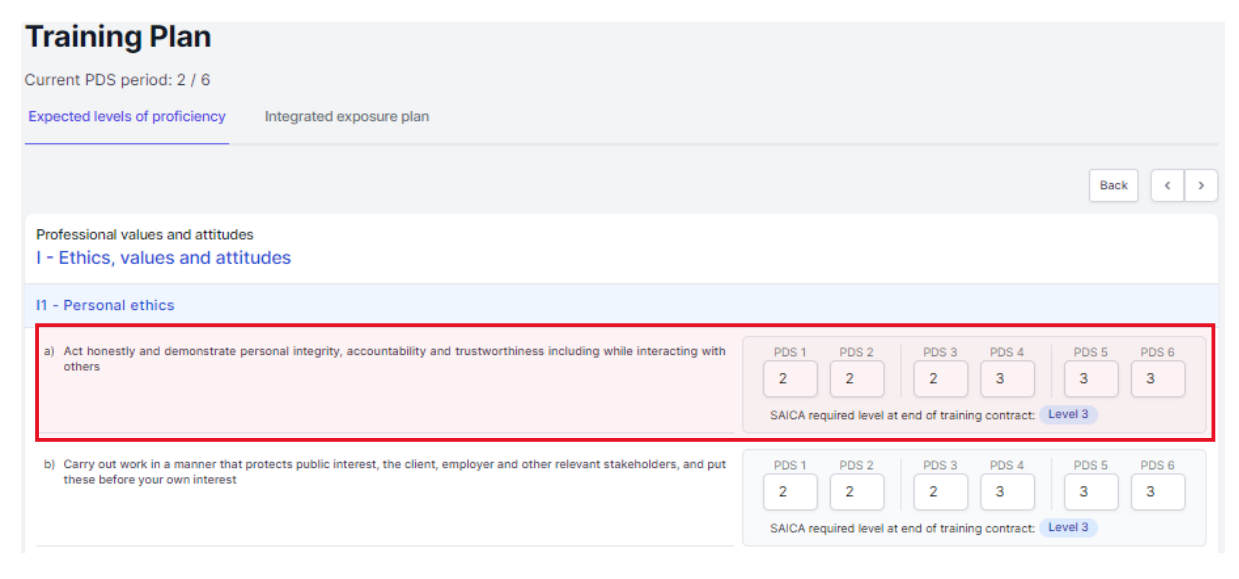

Click on highlighted "integrated exposure plan" to view the expected level of proficiency and implimentation strategy.

#### Training Plan

| 5                                                                                                    |   |
|----------------------------------------------------------------------------------------------------|---|
| Current PDS period: 2 / 6                                                                                                    |   |
| Expected levels of proficiency Integrated exposure plan                                                                                                    |   |
| <ol> <li>Rotation - Financial Reporting: Financial management and reporting support Provide financial management support and financial reporting support to the business units and group entities by:          <ul> <li>Compiling information for the Annual Financial Statements (AFS),              <ul></ul></li></ul></li></ol>                                                                                                    | > |
| <ol> <li>Understanding of the entity (Pervasive understanding): The trainee will gain understanding of the entity, and its environment by performing the following as examples: Complete the "Understanding of the entity" (document 1300) and will document in detail their understanding of the client's:          <ul> <li>Nature of entity 'Industry environment - Corporate governance - Accounting framework and policies - Competitive environment - Strategy and business risk - Sources of finance Complete the Information store document with the information such as:</li></ul></li></ol> | > |
| <ul> <li>3. Perform substantive test of detail on classes of transactions - Revenue:          <ul> <li>Sample selection              <li>Completing audit procedures              <li>Investigating evidence obtained / discrepancies</li> <li>Inputs             <ul></ul></li></li></li></ul></li></ul>                                                                                                    | > |

### The below appears when is selected

| ent PDS period: 2 / 6                                                                                                    |                                                                                                    |                                     |                               |                                  |                              |                                  |                              |
|----------------------------------------------------------------------------------------------------|----------------------------------------------------------------------------------------------------|-------------------------------------|-------------------------------|----------------------------------|------------------------------|----------------------------------|------------------------------|
| cted levels of proficiency                                                                                                    | Integrated exposure plan                                                                                                    |                                     |                               |                                  |                              |                                  |                              |
|                                                                                                    |                                                                                                    |                                     |                               |                                  |                              | Bac                              | k (                          |
| ask details                                                                                                    |                                                                                                    |                                     |                               |                                  |                              |                                  |                              |
| and group entities by: • Comp<br>immovable assets; irregular ex<br>and secondary information, •<br>with other reporting requirem                                                                                                  | iling information for the Annual Financial Statements (AFS), • Performing reconciliations of major<br>penditure, prepayments and advances; commitments; etc. • Compiling working papers substantia<br>Providing technical assistance for accounting for difficult/complex transactions; • Assisting with le<br>ants (eg: events after reporting date, contingent assets/liabilities, related parties, etc.).                                                            | account<br>ating figu<br>egislative | balanc<br>ures in<br>e/regula | es, inclu<br>the AFS<br>atory di | uding m<br>across<br>sclosur | noveabl<br>s both p<br>res ; • / | e and<br>primary<br>Assistin |
| A2 - Business strategy<br>3 - Implementing strategy                                                                                                    |                                                                                                    |                                     |                               | PDS pe                           | eriods                       | 1                                | 6                            |
| external and internal environ                                                                                                    | cant business risks, strengths, weaknesses, opportunities and threats associated with the organisation's<br>ments                                                                                                    | 1                                   | 2                             | 3                                | 4                            | 5                                | •                            |
| external and internal environ<br>31 - Reporting fundament<br>- Fundamental reporting conce                                                                                                    | cant business risks, strengths, weaknesses, opportunities and threats associated with the organisation's<br>ments<br>als<br>ots                                                                                                    | 1                                   | 2                             | 3                                | 4                            | 5                                | •                            |
| external and internal environ<br>external and internal environ<br>B1 - Reporting fundament<br>- Fundamental reporting conce<br>a) Identify users' needs and de<br>users' needs in general purp<br>limitations of the available re | cant business risks, strengths, weaknesses, opportunities and threats associated with the organisation's<br>ments als als velop a reporting approach by selecting suitable reporting and regulatory framework(s) which satisfies most<br>se reporting by applying. (i) The fundamental theories related to reporting (ii) The objective, usefulness and<br>porting frameworks (iii) The objective, nature and characteristics of regulatory frameworks and requirements | 1<br>•<br>1                         | 2<br>•<br>2                   | 3<br>PDS pe<br>3<br>•            | 4<br>eriods<br>4             | 5                                | 6                            |

| SAIC | A Electronic Assessment Tool |
|------|------------------------------|
| ፌ    | Dashboard                    |
|      | Assessment                   |
| ш    | Training Plan                |
| a    | Reports                      |
| 0    | Help Center                  |

The below appears when "**Reports**" is selected to view trainee's proficiency in the Learning outcomes to date compared to Expected Levels of Proficiency in the assigned Training Plan.

| Reports                                                                                                    |                   |                   |                   |
|----------------------------------------------------------------------------------------------------|-------------------|-------------------|-------------------|
| Expected levels of proficiency Integrated exposure plan                                                                                                    |                   |                   |                   |
|                                                                                                    |                   | Expected          | i at next PDS 🗸 🗸 |
| Expected levels of proficiency<br>Trainee proficiency in the Learning outcomes to date compared to Expected Levels of Proficiency in the assigned Training                                                                                                    | Plan.             |                   |                   |
| LEARNING OUTCOME                                                                                                    | CURRENT<br>RATING | EXPECTED<br>LEVEL | CURRENT<br>PERIOD |
| i - Ethics, values and attitudes<br>2 b) Demonstrate how you contributed to the ethical culture of your business environment                                                                                                    | Level 1           | Level 2           | -                 |
| II - Citizenship, values and attitudes<br>2 c) Evaluate the extent to which a business demonstrates a responsive, valuing and tolerant approach to cultural diversity and<br>individual differences                                                                                        | -                 | Level 1           | -                 |
| II - Citizenship, values and attitudes<br>3 b) Evaluate, the impact of an action taken by a professional individual (yourself or someone else) on public interest, the profession<br>and on society                                                                                        | -                 | Level 1           | -                 |
| <ul> <li>Z - Business acumen</li> <li>2 b) Evaluate the influence of the external environment (political, economic, tax policy, social, technological, legal, and environmental)<br/>on an organisation's strategy, business model or processes</li> <li>Marked for development</li> </ul> | Level 0           | Level 1           | -                 |

Click on the highlighted to filter to different view such as Expected at next PDS, Development required, On track, Final level achieved and All.

#### Reports

|                                                                                                    | Expected at next PDS                    | ~                                                                                       |
|----------------------------------------------------------------------------------------------------|-----------------------------------------|-----------------------------------------------------------------------------------------|
|                                                                                                    | Expected at next PDS                    | ~                                                                                       |
| Trainee proficiency in the Learning outcomes to date compared to Expected Levels of Proficiency in the assigned Training Plan. |                                         |                                                                                         |
| CURRENT<br>RATING                                                                                                    | On track                                |                                                                                         |
| Level 1                                                                                                    | Final level achieved                    |                                                                                         |
| -                                                                                                    | All Level 1 -                           |                                                                                         |
|                                                                                                    | g Plan.<br>CURRENT<br>RATING<br>Level 1 | g Plan. CURRENT RATING CURRENT Level 1 Final level achieved All Level 1 Level 1 Level 1 |

Select "Integrated Exposure Plan Progress" to view the Progress against your integrated exposure plan is set out below.

| Reports                                                                                                    |                              |                             |    |
|----------------------------------------------------------------------------------------------------|------------------------------|-----------------------------|----|
| Expected levels of proficiency Integrated exposure plan                                                                                                    |                              |                             |    |
|                                                                                                    |                              | Expected at next PDS        | ~  |
| Integrated exposure plan progress<br>Progress against your integrated exposure plan is set out below.                                                                                                    |                              |                             |    |
| LEARNING OUTCOME                                                                                                    | EXPOSED<br>CURRENT<br>PERIOD | TO IN TOTAL<br>PDS EXPOSURI | ES |
| A1 - Governance model<br>3 b) Evaluate the participation of internal audit in an organisation's combined assurance process                                                                                                    | -                            | 0                           |    |
| A2 - Business strategy<br>3 b) Identify and evaluate significant business risks, strengths, weaknesses, opportunities and threats associated with the organisation's external and<br>internal environments                                                                                                    | -                            | 0                           |    |
| A3 - Aligning the business model with the business strategy<br>2 b) Assess the organisational pursuit of, and responses to disruptive business models                                                                                                    | -                            | 0                           |    |
| A3 - Aligning the business model with the business strategy<br>3 g) Identify the entity's material impact on environmental, economic and social systems and consequently identifies any risks relating to the entity's continuity                                                                                                    | -                            | 0                           |    |
| B1 - Reporting fundamentals     Identify users' needs and develop a reporting approach by selecting suitable reporting and regulatory framework(s) which satisfies most users'     a) needs in general purpose reporting by applying: (i) The fundamental theories related to reporting (ii) The objective, usefulness and limitations of     the available reporting frameworks (iii) The objective, nature and characteristics of regulatory frameworks and requirements | -                            | 0                           |    |
| B1 - Reporting fundamentals         1 b)       Apply the qualitative characteristics and principles of useful information                                                                                                    | -                            | 0                           |    |

# Click on the drop down to view what is expacted at the next PDS or all. **Reports**

| Expected levels of proficiency Int                                                            | tegrated exposure plan                                                                                         |                                        |                    |   |
|-----------------------------------------------------------------------------------------------|----------------------------------------------------------------------------------------------------|----------------------------------------|--------------------|---|
|                                                                                               |                                                                                                    | Expected a                             | t next PDS         | ~ |
| Integrated exposure plan pr<br>Progress against your integrated ex                            | rogress<br>iposure plan is set out below.                                                                      | Expected at next PDS                   |                    | ~ |
| LEARNING OUTCOME                                                                              |                                                                                                    | EXPOSED TO IN<br>CURRENT PDS<br>PERIOD | TOTAL<br>EXPOSURES |   |
| A1 - Governance model<br>3 b) Evaluate the participation of interna                           | al audit in an organisation's combined assurance process                                                       | -                                      | 0                  |   |
| A2 - Business strategy<br>3 b) Identify and evaluate significant bus<br>internal environments | siness risks, strengths, weaknesses, opportunities and threats associated with the organisation's external and | -                                      | 0                  |   |

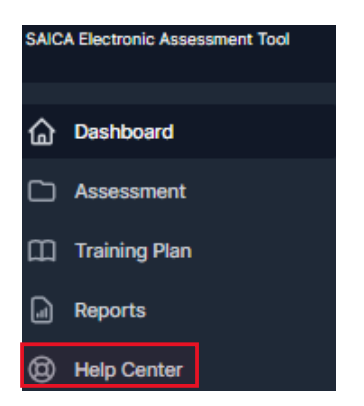

The below appears when "**Help Center**" tab is selected. To view available guidance please use highlighted search field below or alternativley nevagate to the bottom of the screen where a list of published guidance will be displayed.

| Electronic Assessm | ent Tool    | Submit a request | Sign in |
|--------------------|-------------|------------------|---------|
|                    | HELP CENTER |                  |         |
|                    | Q Search    |                  |         |
|                    |             |                  |         |

| FAQ |
|-----|
|-----|

| Recent | activity |                                                                                                    |
|--------|----------|----------------------------------------------------------------------------------------------------|
|        |          | the second second second second second second second second second second second second second second second se |

| FAQ<br>Using Help function & logging a tickets - Test Article | Article created 19 days ago 🎵 0 |
|---------------------------------------------------------------|---------------------------------|
| FAQ<br>Activating inactive trainees - Test Article            | Article created 19 days ago 🎵 0 |
| FAQ<br>Creating & Importing Training Plan                     | Article created 19 days ago 🎵 0 |